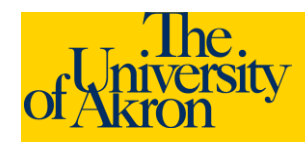

## **External Applicants: Upload an Attachment**

- 1. Access The University of Akron job postings at http://www.uakron.edu/jobs
- Login using your User Name and Password and click the Login link. If you need assistance with your User Name or Password, click the Login Help link.
- 3. The **My Career Tools** area will identify the number of applications, cover letters and attachments, saved resumes, and a link to My Profile.

| My Career Tools                 |  |  |  |
|---------------------------------|--|--|--|
| 2 Applications                  |  |  |  |
| 0 Cover Letters and Attachments |  |  |  |
| 1 Saved Resumes                 |  |  |  |
| My Profile                      |  |  |  |

- 4. Click the <u>Cover Letters and Attachments</u> link under My Career Tools to view or upload any additional files.
- 5. Click the Add Attachment link.

| My Applications                             |                              |               |                   |  |  |
|---------------------------------------------|------------------------------|---------------|-------------------|--|--|
| Display applications from: Within Last Week |                              |               |                   |  |  |
| 🤞 First 🕢 Previous   Next 🕨 Las             |                              |               |                   |  |  |
|                                             | Application                  | <u>Status</u> | Application Date  |  |  |
| A                                           | Assistant Professor, Nursing | Applied       | 09/26/2011 8:27AM |  |  |
|                                             | Assistant Professor, Nursing | Applied       | 09/26/2011 8:27AM |  |  |
|                                             |                              |               |                   |  |  |

| Resumes                        |                                |                    |  |  |  |
|--------------------------------|--------------------------------|--------------------|--|--|--|
| sume Title                     | Attached File                  | <u>Created</u>     |  |  |  |
| renceNightengaleResume.docx    | FlorenceNightengaleResume.docx | 09/26/2011 9:27AM  |  |  |  |
| renceNightengaleResumeNew.docx | FlorenceNightengaleResume.docx | 09/26/2011 10:11AM |  |  |  |

| Cover Letters and Attachments |  |
|-------------------------------|--|
|                               |  |

You have not added any attachments

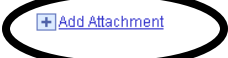

- Select the Type of Attachment from the drop-down. Enter the Attachment Purpose in the field provided. Attachment Purpose is limited to 30 characters. Both of these fields are required.
  - a. The following types of attachments are permitted: Cover Letters, Other, Professional References, Reference Attachments, and Transcript Attachments.
- 7. Click the Add Attachment link.
  - a. Browse to the location of the file and click **Upload**. The file name must be no greater than 64 characters.
  - b. The filename should be listed under the Attachment Purpose.

## My Attachments and Cover Letters Add Attachments

| Cover Letters and Attachments |                                |  |  |  |  |
|-------------------------------|--------------------------------|--|--|--|--|
| *Attachment Type:             | Cover Letters                  |  |  |  |  |
| *Attachment Purpose           | Cover Letter                   |  |  |  |  |
|                               | Florence NightengaleCover.docx |  |  |  |  |
|                               |                                |  |  |  |  |
| Save & Return                 | Save & Add More Cancel         |  |  |  |  |

8. Click **Save and Return** if you have no additional files to upload. Select **Save and Add More** to upload additional files.